# Инструкция установки плагина проверки календарной занятости CommuniGate Pro

Расширения позволяют простым способом, установив всего один файл, расширять функционал сервера CommuniGate и его пользовательского интерфейса, не прибегая к модификации встроенного функционала сервера.

Установить расширение, скачанное с сайта <u>communigatepro.ru</u> или разработанное самостоятельно, можно в разделе Пользователи → Расширения интерфейса администрирования Dash.

Одним из расширений для получения данных о занятости пользователя (FreeBusy) является плагин **Календарной занятости CommuniGate Pro**. Если у вас нет файла расширения, скачайте его с сайта <u>https://communigatepro.ru/plugins</u>

Авторизуйтесь в web-интерфейсе Администратора, выберите раздел Пользователи, далее Расширения → Общие для сервера.

| <ul> <li>Установки</li> <li>Общита</li> </ul>                                    | <u>0</u> Пользователи |                       |                |       |  | Экспертный Справка       |
|----------------------------------------------------------------------------------|-----------------------|-----------------------|----------------|-------|--|--------------------------|
| Общее<br>Сеть<br>Маршрутизатор                                                   | Общие для Сервера     | Установленные расшир  | ения           |       |  |                          |
| Почта<br>Real-Time<br>Лоступ                                                     | oouno pri totatopa    | установить расширение | Файл не выбран | Obsop |  |                          |
| Услуги                                                                           |                       |                       |                |       |  | postmaster   Настройки   |
| <ul> <li>О пользователи</li> <li>Домены</li> <li>Умолчания для Домена</li> </ul> |                       |                       |                |       |  |                          |
| Умолчания для Пользователя<br>Центральный Справочник<br>Безопасность             |                       |                       |                |       |  | Copyright © 2024, AO SBK |
| РВХ<br>Интерфейсы                                                                |                       |                       |                |       |  |                          |
| Расширения<br>Предупреждения                                                     |                       |                       |                |       |  |                          |
| » 🔛 наблюдение                                                                   |                       |                       |                |       |  |                          |
| СПРАВОЧНИК                                                                       |                       |                       |                |       |  |                          |
| ▶ 🖉 ПАВНОЕ                                                                       |                       |                       |                |       |  |                          |
|                                                                                  |                       |                       |                |       |  |                          |
|                                                                                  |                       |                       |                |       |  |                          |
|                                                                                  |                       |                       |                |       |  |                          |
|                                                                                  |                       |                       |                |       |  |                          |
| CommuniGate PRO                                                                  |                       |                       |                |       |  |                          |

Рисунок 1

На открывшейся странице (Рисунок 1) нажмите кнопку "Обзор", найдите сохраненный на вашем ПК файл **ru\_communigatepro\_FreeBusy-{***версия*<sup>1</sup>**}.cgplugin**, затем "Открыть".

Убедитесь, что отобразился верный файл (Рисунок 2), нажмите "Установить расширение".

<sup>&</sup>lt;sup>1</sup> Номер версии расширения

| <u>О</u> Пользователи | 1                        |                          |       |
|-----------------------|--------------------------|--------------------------|-------|
| Общие для Сервера     | Установленные расширения | 1                        |       |
| Общие для Кластера    | Установить расширение    | ru_communigatepro_FreeBu | Обзор |

# Рисунок 2

В случае успешной установки появится статусное окно "Модифицировано" (Рисунок 3).

| альзователи -> Расширения<br>СПОЛЬЗОВАТЕЛ | -> Общие для Се<br>И | рвера                                                   |                        |       |
|-------------------------------------------|----------------------|---------------------------------------------------------|------------------------|-------|
| Общие для Сервера                         | Установл             | енные расширени                                         | я                      |       |
| Общие для Кластера                        | CG⊟                  | <b>Календарная зан<br/>(выключено)</b><br>v1.0.1<br>SBK | ятость CommuniGate Pro |       |
|                                           | Устан                | рвить расширение                                        | Файл не выбран         | Обзор |

Рисунок 3

Установленный плагин будет отображаться в режиме "Выключено". Для его активации требуется выполнить ряд настроек. Выберите плагин Календарная занятость CommuniGate Pro, нажав на него, выполнится переход на страницу с настройками расширения.

| <u>Пользователи</u> -> <u>Расширения</u> -> Календарная занатость CommuniGate Pro |                               |
|-----------------------------------------------------------------------------------|-------------------------------|
| ∞ Календарная занятость CommuniGate Pro                                           |                               |
|                                                                                   | Экспертный Справка            |
| Удалить                                                                           |                               |
| • Выключить                                                                       |                               |
| О Включить                                                                        |                               |
|                                                                                   |                               |
|                                                                                   | postmaster   <u>Настройки</u> |
|                                                                                   |                               |
|                                                                                   |                               |
|                                                                                   | Convertet @ 2025 AO CRK       |
|                                                                                   | Copyright © 2025, AO SBK      |
|                                                                                   |                               |
|                                                                                   |                               |
|                                                                                   |                               |
|                                                                                   |                               |
|                                                                                   |                               |
|                                                                                   |                               |
|                                                                                   |                               |
|                                                                                   |                               |
|                                                                                   |                               |
|                                                                                   |                               |
|                                                                                   |                               |
|                                                                                   |                               |
| Модифицировать Восстановить                                                       |                               |

Рисунок 4

Необходимо нажать кнопку "Включить", затем "Модифицировать" для активации плагина.

Дополнительно вам следует произвести настройку плагина в домене. Для этого перейдите в Пользователи -> Домены -> {domain} -> Занятость участников и нажмите кнопку «Добавить правило» (Рисунок 5)

|                               | Правила          |     |
|-------------------------------|------------------|-----|
|                               | Домен            | Тип |
| Умолчания для<br>Пользователя | Добавить Правило |     |
| Почта                         |                  |     |
| Занятость участников          |                  |     |
| Real-Time                     |                  |     |
| Безопасность                  |                  |     |
| РВХ                           |                  |     |
| Интерфейсы                    |                  |     |
| Расширения                    |                  |     |
| Предупреждения                |                  |     |
| Индекс Поиска                 |                  |     |
|                               |                  |     |

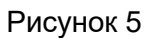

Для того чтобы создать правило, необходимо указать домен, сведения о занятости которого будут запрашиваться, выбрать тип CommuniGate Pro, далее нажать кнопку «Записать» (Рисунок 6).

| <u>Q</u> Создать правило занятости | і участников    |
|------------------------------------|-----------------|
| Домен                              | Тип             |
|                                    | CommuniGate Pro |
|                                    |                 |

#### Рисунок 6

Выбрать созданное правило, нажав на него. Заполнить обязательное поле и нажать кнопку «Модифицировать» (Рисунок 7):

• «Адрес сервера» - адрес сервера, с которого необходимо получать сведения о занятости

| <u>Ω</u> communiga | atepro.ru       |              |  |  | <u>Экспертный</u>   <u>Справка</u> |
|--------------------|-----------------|--------------|--|--|------------------------------------|
| Удалить            |                 |              |  |  |                                    |
| Параметры занят    | ости            |              |  |  |                                    |
| Тип                | CommuniGate Pro |              |  |  |                                    |
| Адрес сервера*     |                 |              |  |  |                                    |
|                    |                 |              |  |  |                                    |
|                    |                 |              |  |  | postmaster   <u>Настройки</u>      |
|                    |                 |              |  |  |                                    |
|                    |                 |              |  |  | Copyright © 2025, AO SBK           |
|                    |                 |              |  |  |                                    |
|                    |                 |              |  |  |                                    |
|                    |                 |              |  |  |                                    |
|                    |                 |              |  |  |                                    |
|                    |                 |              |  |  |                                    |
|                    |                 |              |  |  |                                    |
|                    |                 |              |  |  |                                    |
|                    |                 |              |  |  |                                    |
|                    |                 |              |  |  |                                    |
|                    |                 |              |  |  |                                    |
|                    | Модифицировать  | Восстановить |  |  |                                    |

Рисунок 7

**Обращаем Ваше внимание** – При настройке на одной из нод, другие ноды на которых установлен плагин, автоматически подтягивают правило занятости, т.о. настройка правила на каждой ноде не требуется.

В случае наличия нескольких серверов вы создаете отдельное правило на каждый адрес сервера.

### События с проверкой календарной занятости CommuniGate Pro

Авторизуйтесь в веб-интерфейсе вашего сервера <u>https://{domain.com}<sup>2</sup></u>

#### Для web-интерфейса Pronto:

Перейдите в раздел Календарь, нажмите на символ или поле с нужной вам датой. Откроется окно создания нового события, где для проверки календарной занятости участников вы можете воспользоваться кнопкой «Информация о занятости» (Рисунок 10). Аналогично функция работает при редактировании уже созданных событий.

| •                     | + Календарь 🛞 | • [ | + < Сегод | ня 📄 🗦 Вс, Дек 15, 2024              |         |                   |
|-----------------------|---------------|-----|-----------|--------------------------------------|---------|-------------------|
| Почта                 | Calendar      |     | Событие   |                                      | 0 🛛     | Сохранить 🗙       |
| Контакты              |               |     | Тема      |                                      |         | 0                 |
| Разговоры             |               |     | Участники |                                      |         | °+                |
| Rassown.              |               |     | Начало    | 28.02.2025 🗐 16:00 🗸 🗌 На Весь День  | Информ  | мация о Занятости |
| <b>ало</b> -дарь      |               |     | Конец     | 28.03.2025 🔲 16:30 🗸 🗌 Периодичность |         |                   |
| История               |               |     | Где       |                                      |         |                   |
| Заметия               |               |     | Описание  |                                      |         |                   |
| <b>О</b><br>Задачи    |               |     |           |                                      |         | h                 |
| @aknui                |               |     | Статус    | Занят У Напомнить за Выключено       | ✓ □ Час | стное             |
| <b>С</b><br>Настройка |               |     | 18.00     |                                      |         |                   |

Рисунок 10

Достаточно ввести в поле «Участники» адреса всех участников встречи, выбрать нужные вам дату и время, затем нажать «Информация о занятости». Плагин автоматически проверяет доступность каждого участника на основе информации из их календарей. Плагин передает информацию о занятости пользователей, которая отобразится в открывшемся окне (Рисунок 11).

<sup>&</sup>lt;sup>2</sup> Где в качестве {domain.com} указывается доменный адрес вашего сервера. Например, <u>https://mail.communigatepro.ru</u>

| Событие                                    | 📎 🖾 Сохранить 🗙                                                                                                    |
|--------------------------------------------|----------------------------------------------------------------------------------------------------|
| Тема                                       | Дейли                                                                                                    |
| Участники                                  | alena.shipilova@communigatepro.ru × uuser@test.cgpdev.ru ×                                                                             |
| На<br>Информа<br>Ко                        | ация о Занятости                                                                                                    |
|                                            | Пн, 19 Май, 25                                                                                                    |
| Гд tuser@tes<br>alena.ship<br>Пе uuser@tes | t.communigatep         III         III         III           ilova@communi         st.cgpdev.ru         IIII         IIII         IIII |
| ВК Интервал пои                            | аска 19.05.2025 📰 19.05.2025 📰 20 минут в ячейке 🕥 ОК                                                                                  |
| Описание                                   |                                                                                                    |
| Статус                                     | Занят У Напомнить за Выключено У Цастное                                                                                               |
|                                            | Рисунок 11                                                                                                    |

Заполнив остальные поля (Тема, Описание и другие), нажмите «Сохранить». Событие будет отправлено всем участникам встречи.

#### Для нового web-интерфейса cg-web:

Перейдите в раздел Календарь, нажмите «Создать событие» или поле с нужной вам датой. Откроется окно создания нового события, добавьте участников, затем нужные вам дату и время, статус занятости сразу отобразится под участником (Рисунок 12). При нажатии на кнопку «Помощник планирования» вам доступно полное расписание занятости всех участников встречи.

| Деи               | іли          |            |             |      |            |            |            |      |               |      |      |     |    |    |    |   |
|-------------------|--------------|------------|-------------|------|------------|------------|------------|------|---------------|------|------|-----|----|----|----|---|
| Ē                 | 19.0         | 5.20       | 025         |      |            |            |            |      | $\rightarrow$ | 19.0 | 05.2 | 025 | 8  |    |    |   |
| 6                 | c 10         | :30        |             |      |            |            |            |      | $\rightarrow$ | до   | 11:3 | 0   |    |    |    |   |
| 1 ча              | c            |            |             |      |            |            |            |      |               |      |      |     |    |    |    |   |
|                   | Beci         | ь де       | ень         |      |            |            |            |      | 0             | Ли   | чно  | 9   |    |    |    |   |
| 3                 | Пов          | тор        |             |      |            |            |            |      |               |      |      |     |    |    |    |   |
| 22                | Доб          | ави        | ть          | уча  | стн        | ика        | ę.         |      |               |      |      |     |    |    |    |   |
| A                 | alen<br>Заня | ia.sl      | hipil       | lova | 000        | omn        | nuni       | gate | pro.          | ru   |      |     |    |    |    | × |
| U                 | uus<br>Ceo   | er@<br>бод | )tes<br>lex | t.cg | pde        | v.ru       | Ē          |      |               |      |      |     |    |    |    | × |
| 22                | Доб          | ави        | ать         | нес  | бяз        | ате        | льн        | oro  | уча           | стн  | ика  |     |    |    |    |   |
| e                 | Пом          | ющ         | нин         | с пл | ани        | ipot       | вани       | 49   |               |      |      |     |    |    |    | ^ |
|                   |              |            | к, 1        | 9 м  | ая         |            |            |      |               |      |      |     |    |    | <  |   |
| оне               | дел          | ьни        |             |      |            |            |            |      |               |      |      |     |    |    |    |   |
| 1                 | еделі<br>2   | з          | 4           | 5    | 6          | 7          | 8          | 9    | 10            | 11   | 12   | 13  | 14 | 15 | 16 | > |
| lоне<br>1<br>lena | 2<br>shipil  | 3          | 4           | 5    | 6<br>Iunig | 7<br>gater | 8<br>pro.r | 9    | 10            | 11   | 12   | 13  | 14 | 15 | 16 | > |

Рисунок 12

Заполнив остальные поля (Тема, Описание и другие), нажмите «Сохранить». Событие будет отправлено всем участникам встречи.